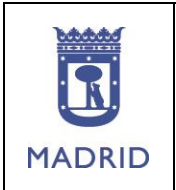

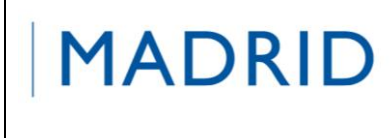

# PROCESO DE ALTA EN EL SERVICIO DE ENVÍO DE SMS DE ACCIÓN SOCIAL

#### En ayre, haz click en Mi área personal

|          | ayre                                                 | Mis aplicaciones   Directorio                                    | Favoritos   Ayuda   Contacta   Desconectar |
|----------|------------------------------------------------------|------------------------------------------------------------------|--------------------------------------------|
|          | Ayuntamiento Áreas de actividad <u>Mi área perso</u> | nal                                                              | Buscar                                     |
|          | Mi área personal                                     |                                                                  |                                            |
|          | 08/03/2019<br>Elecciones sindicales 2019             |                                                                  | DESTACADOS<br>CONTROL HORARIO><br>Nómina > |
|          | 09/08/2018<br>Acuerdo-Convenio 2019-2022             | 28/02/2019<br>COMISE de 30 de enero, 5 y 6<br>de febrero de 2019 | Mis ayudas ><br>Aula virtual >             |
| opciones | 28/02/2019<br>Programa Aventaja                      | 28/02/2019<br>Calendario de ayudas de<br>acción social           |                                            |

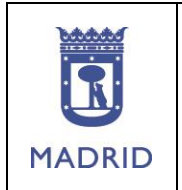

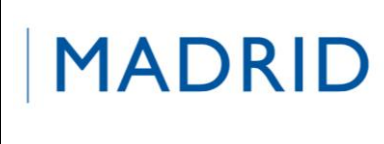

#### PROCESO DE ALTA EN EL SERVICIO DE ENVÍO DE SMS DE ACCIÓN SOCIAL

Selecciona del menú que se despliega la opción "Acción social".

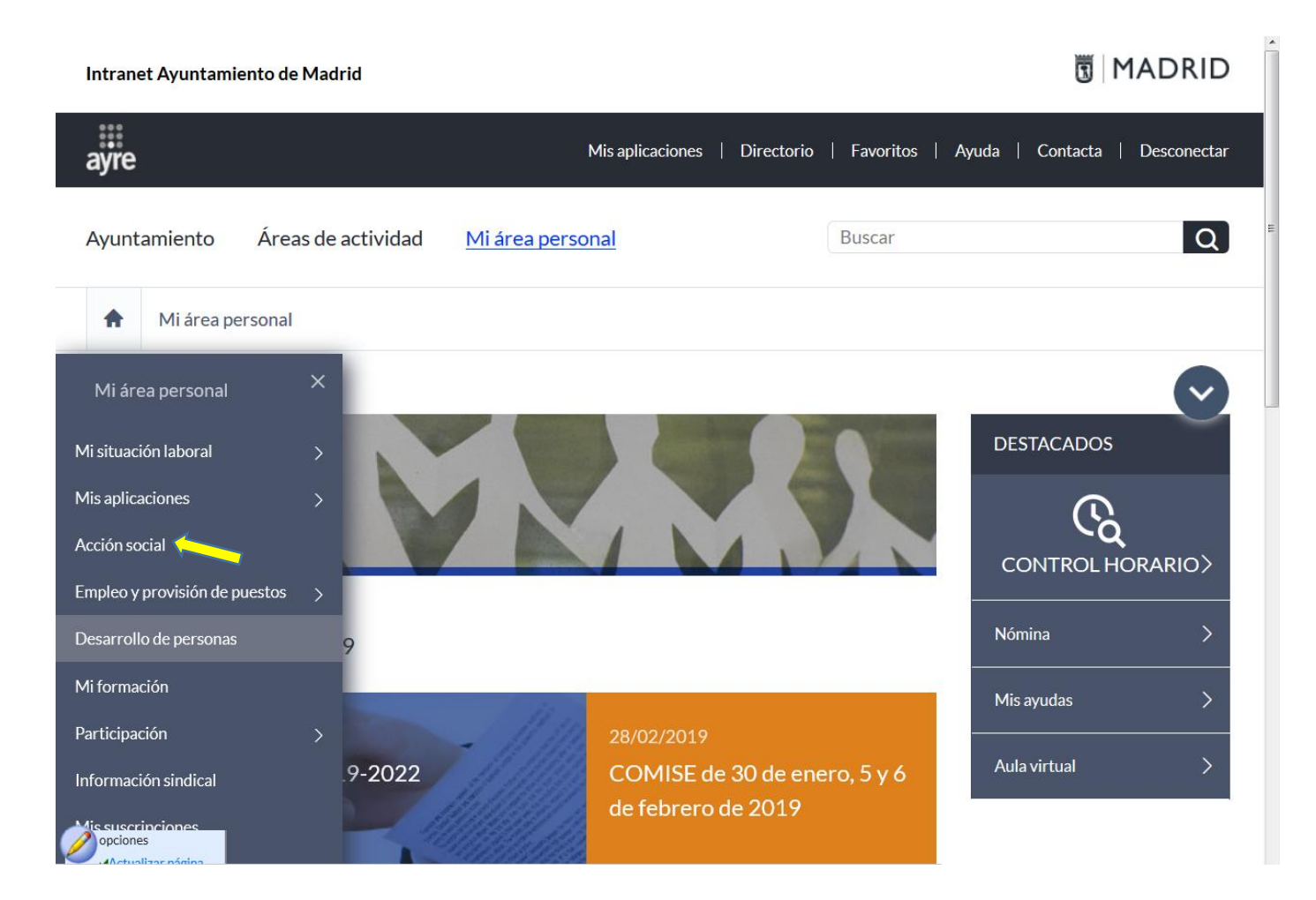

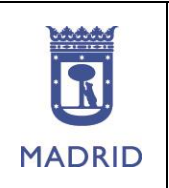

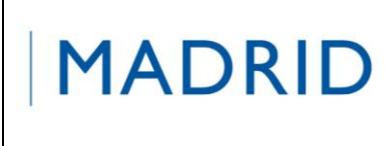

#### PROCESO DE ALTA EN EL SERVICIO DE ENVÍO DE SMS DE ACCIÓN SOCIAL

Una vez situado en el canal de Acción Social haz click en "Mis avisos" para ejecutar la aplicación.

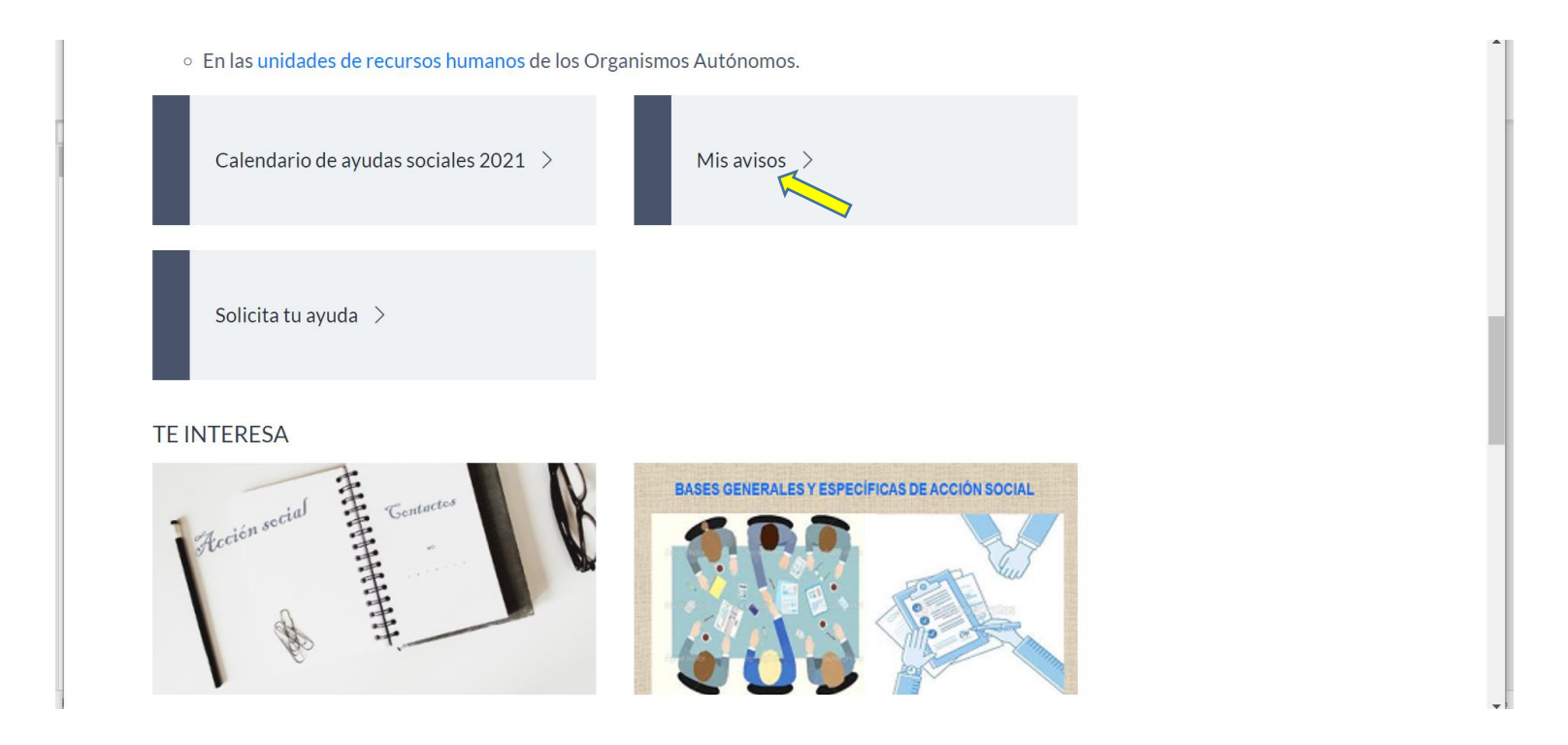

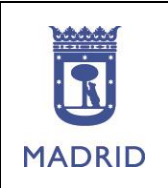

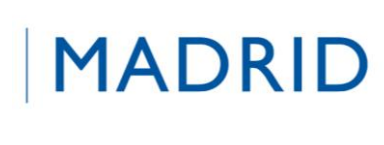

## PROCESO DE ALTA EN EL SERVICIO DE ENVÍO DE SMS DE ACCIÓN SOCIAL

### Haz click en el icono 💻 que hay debajo de SUSCRIBIRSE.

| RE - Mozilla Firefox  | 1 64 1               | and an owner of the    |            |          |             |      |                   |
|-----------------------|----------------------|------------------------|------------|----------|-------------|------|-------------------|
| intranet.munimadrid.e | es:8090/WEB_MisAviso | s/Principal            |            |          |             |      |                   |
| Lunes, 19 de Dio      | iembre de 2016       |                        |            |          |             |      | > AYUDA           |
| 📆   MA                | DRID                 | ayre                   | Mis Avisos |          |             |      |                   |
|                       |                      |                        |            |          |             |      | å rsc004 → cerrar |
| Gestiona              | r mis sus            | cripciones             | s a avisos |          |             | <br> |                   |
| IDENTIFICADOR         | DESCRIPCIÓN          |                        | SUSCRITO   | TELÉFONO | SUSCRIBIRSE |      |                   |
| ACSOC_MDRD            | Acción Social - Se   | rvicio de envío de sms | No         | ,        | E6          |      |                   |
|                       |                      |                        |            |          | 7           | <br> |                   |

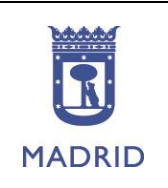

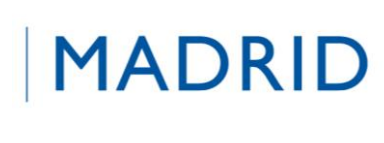

## PROCESO DE ALTA EN EL SERVICIO DE ENVÍO DE SMS DE ACCIÓN SOCIAL

Haz click en Acción Social-Servicio de envío de sms.

| ADRID                   | ayre<br>cripción                  | Mis Avisos                |                             |                     |                       | a rsc004 → cer                   |
|-------------------------|-----------------------------------|---------------------------|-----------------------------|---------------------|-----------------------|----------------------------------|
| s de la susc            | cripción                          |                           |                             |                     |                       | å rsc004 → cer                   |
| s de la susc            | cripción                          |                           |                             |                     |                       |                                  |
| ocial - Servicio de env | y pulsa Guardar car<br>vio de sms | mbios para que las actual | izaciones tengan efect<br>@ | 0.                  |                       |                                  |
|                         |                                   |                           | Gu                          | ardar cambios Volve | er al inicio          |                                  |
|                         |                                   |                           |                             | Gu                  | Guardar cambios Volva | Guardar cambios Volver al inicio |

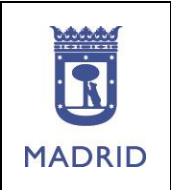

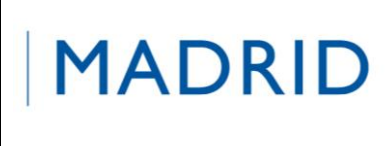

# PROCESO DE ALTA EN EL SERVICIO DE ENVÍO DE SMS DE ACCIÓN SOCIAL

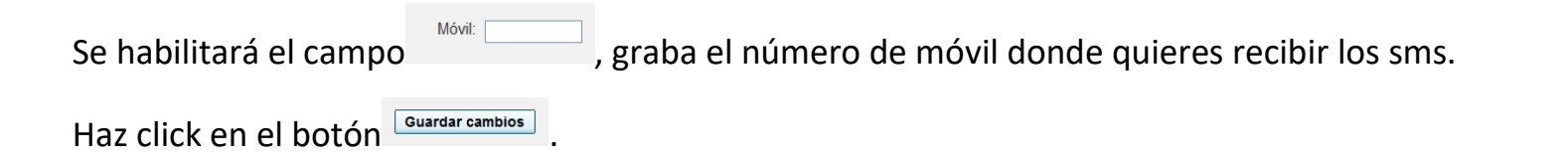

| anet.munimadrid.es:8090/WEB_MisAviso | os/Principal       |                                                    |                  |
|--------------------------------------|--------------------|----------------------------------------------------|------------------|
| unes, 19 de Diciembre de 2016        |                    |                                                    | + AYUDA          |
| 🗑   MADRID                           | ayre               | Mis Avisos                                         |                  |
|                                      |                    |                                                    | å rsc004 → cerra |
| etalles de la sus                    | cripción           |                                                    |                  |
| Marca o desmarca el servicio         | y pulsa Guardar ca | ambios para que las actualizaciones tengan efecto. |                  |
| Acción Social - Servicio de en       | vío de sms         | Móvil:                                             |                  |
|                                      |                    | Guardar cambios Volver al inicio                   |                  |
|                                      |                    |                                                    | _                |

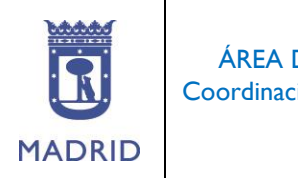

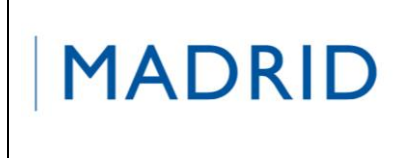

## PROCESO DE ALTA EN EL SERVICIO DE ENVÍO DE SMS DE ACCIÓN SOCIAL

La aplicación te enviará al móvil un sms de validación "Ayuntamiento de Madrid. El código para darse de alta en el servicio ACSOC\_MDRD es: 9999.

| Ingresa el código 9 | 999 en y haz click en .                                                                                                |                    |
|---------------------|----------------------------------------------------------------------------------------------------|--------------------|
|                     | I MADRID ayre Mis Avisos                                                                                               |                    |
|                     |                                                                                                    | å rsc004 → cerrar  |
|                     | Por favor, introduce el código que se ha enviado por SMS al número 6para validarlo.                                    |                    |
|                     | Confirmar número de teléfono                                                                                           |                    |
|                     | Código:                                                                                                    |                    |
|                     | Confirmar código Cancelar                                                                                              |                    |
|                     | © Copyright 2012 - 2016 Ayuntamiento de Madrid Reservados todos los derechos. Aviso legal   Normas de privacidad W32 y | WAI-AA<br>VCAG 1.0 |

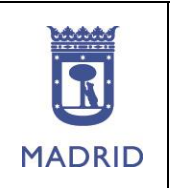

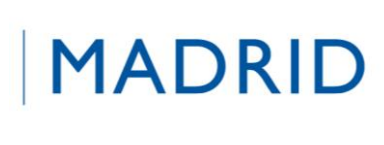

## PROCESO DE ALTA EN EL SERVICIO DE ENVÍO DE SMS DE ACCIÓN SOCIAL

La aplicación te confirma que la suscripción ha finalizado.

| YKE - Mozilia Fitelox                |                           | and the second second s | 6210        |
|--------------------------------------|---------------------------|----------------------------------------------------------------------------------------------------|-------------|
| Lunes, 19 de Diciembre de 2016       | os/Principal              |                                                                                                    | AYUDA       |
| I MADRID                             | ayre                      | Mis Avisos                                                                                                    |             |
|                                      |                           |                                                                                                    | sc004 cerra |
| Recibirás tus avis Suscripción confi | sos de Acción So<br>rmada | cial - Servicio de envío de sms en el teléfono 6                                                                                                    |             |
|                                      |                           | Volver al inicio                                                                                                    |             |
| © Copy                               | right 2012 - 2016 Ay      | runtamiento de Madrid Reservados todos los derechos. Aviso legal   Normas de privacidad v3; 🚆                                                                                                    | NAL AA      |